# "USB ドライバ 2(Ver1.0)"をパソコンに これからインストールされるお客様へお願い

IPA 独立行政法人 情報処理推進機構によると Savitech 社の USB オーディオドライバソフト "アキュフェーズの USB ドライバ 2(Ver1.0)を含む"に脆弱性があると発表しました。

"USB ドライバ 2"をインストールしたパソコンが外部の何者かにより、攻撃される恐れ があります。

現在、対応する"新 USB ドライバ 2"が用意できていませんので、

一旦現行の"USB ドライバ 2(Ver1.0): USB ユーティリティ 2"をインストールしたのち 下記の操作にて、

### "信頼されたルート証明書"

の削除をお願いいたします。削除をすれば安全が確保されます。

現時点で攻撃を受けたという報告はありませんが、将来にわたり安全を確保するため、 必ず、削除をするようお願いいたします。

# ●削除方法

・ 手順①「MMC」を開く

### <u>Windows7の場合</u>

「スタート」の「プログラムとファイルを検索」に「mmc」と入力後「Enter」 あるいは、「MMC」を左クリック

| プログラム (1)                     |  |
|-------------------------------|--|
| MMC                           |  |
| Microsoft Office Outlook (16) |  |

次に下記内容が出た場合は「はい(Y)」を左クリック。

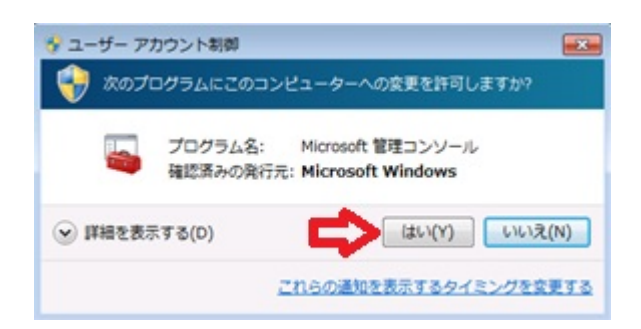

手順②へお進みください。

## <u>Windows10 の場合</u>

: 「ここに入力して検索」が見えている場合

デスクトップ左下にある、「ここに入力して検索」に

|                  | ₽ ここに入力して検索           | Ģ             |        |
|------------------|-----------------------|---------------|--------|
| ſ <sub>mmc</sub> | 」と入力後、「Enter」あるいは、    | 「mmc コマンドの実行」 | を左クリック |
|                  |                       |               |        |
| ŵ                | 最も一致する検索結果            |               |        |
| ٥                | <b>mmc</b><br>コマンドの実行 | $\Diamond$    |        |
|                  | 検索候補                  |               |        |
|                  | ♪ mmc - Web 結果を見る     |               |        |

次に下記内容が出た場合は「はい」を左クリック。

| ユーサー アカウント制御<br>このアプリがデバイスに変更を加えることを許可します<br>か?           | × |
|-----------------------------------------------------------|---|
| Wicrosoft 管理コンソール<br>確認済みの発行元: Microsoft Windows<br>詳細を表示 |   |
| はいいた                                                      |   |

手順②へお進みください。

## : 「ここに入力して検索」が見えない場合

デスクトップ左下にある「Windows マーク」をクリック

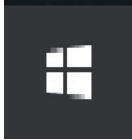

「Cortana」を左クリック。

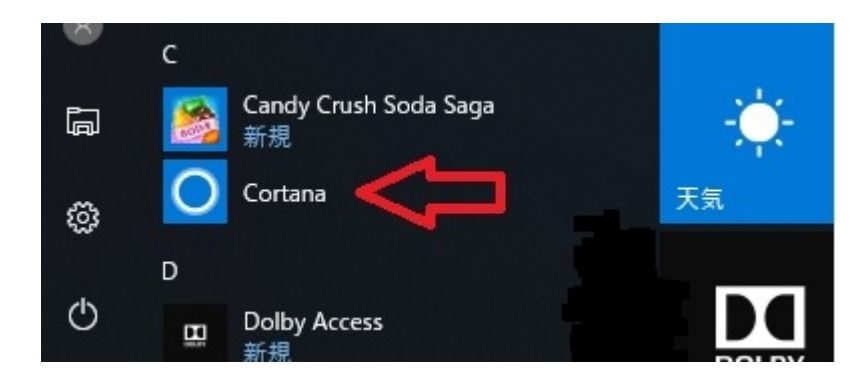

「ここに入力して検索」に「mmc」と入力後、「Enter」、あるいは、「mmc コマンドの実行」を左クリック

|   | 何かお役り          | こ立てることはお    | ōりますか?   |  |  |
|---|----------------|-------------|----------|--|--|
|   |                | 8時にリマインドして  |          |  |  |
|   | 土曜日の6時にリマインドして |             |          |  |  |
|   |                | すべてのヒントを表示  | -        |  |  |
|   | 検索対象:          |             |          |  |  |
| ŝ | ון<br>דיז      | ראב<br>גלאב | Heb Web  |  |  |
| £ | Cortana ができ    | ることはこれだけでは  | ありません… へ |  |  |
|   | ₽ ここに入力し       | (検索         | Ļ Ģ      |  |  |
|   |                |             |          |  |  |

| ≡ | ☐ ☐ ⊕ 71№9- ∨     |  |
|---|-------------------|--|
| ŵ | 最も一致する検索結果        |  |
| 0 | mmc<br>コマンドの実行    |  |
|   | 検索候補              |  |
|   | 夕 mmc - Web 結果を見る |  |

次に下記内容が出た場合は「はい」を左クリック。

| ューザー アカウント制御<br>このアプリがデバイスに変更を<br>か? | ×<br>だ加えることを許可します |
|--------------------------------------|-------------------|
| Microsoft 管理コンソー                     | JL                |
| 確認済みの発行元: Microsoft Win              | dows              |
| 詳細を表示 🕂                              |                   |
| はい                                   | いいえ               |
|                                      |                   |

手順②へお進みください。

・手順②「ファイル」を選び「スナップインの追加と削除」を左クリック

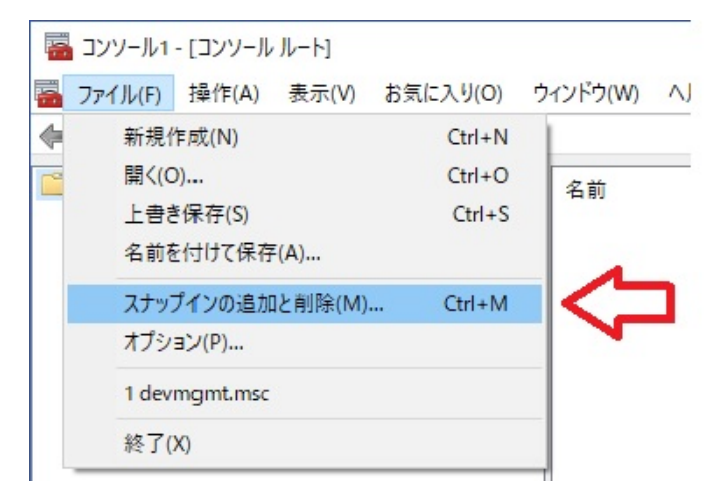

・手順③「証明書」をダブルクリック

|                | () / / / =      | ^ | 📄 コンソール ルート | 拡張の編集(X)                  |
|----------------|-----------------|---|-------------|---------------------------|
| コンポーネントサービス    | Microsoft Corp  |   |             | 200 Deconstruction of the |
| ++             | Microsoft Corp  |   |             | 削除(R)                     |
| ヤキュリティテンプレート   | Microsoft Corp  |   |             |                           |
| セキュリティが強化された   | Microsoft Corp  |   |             | トへ.秋浦か(1.1)               |
| セキュリティの構成と分析   | Microsoft Corp  |   |             | T. (12 B)(0)              |
| タスク スケジューラ     | Microsoft Corp  |   |             | 下へ移動(D)                   |
| ディスクの管理        | Microsoft and V |   | 追加(A) >     |                           |
| デバイスマネージャー     | Microsoft Corp  |   |             |                           |
| パフォーマンス モニター   | Microsoft Corp  |   |             |                           |
| フォルダー          | Microsoft Corp  |   |             |                           |
| ローカル ユーザーとグループ | Microsoft Corp  |   |             |                           |
| 共有フォルダー        | Microsoft Corp  |   |             |                           |
| 承認マネージャー       | Microsoft Corp  |   |             |                           |
| 証明者 🧲 🔛        | Microsoft Corp  | V |             | 評細設定(V)                   |

・手順④ 「ユーザーアカウント」を選び、「完了」を左クリック

| 証明書スナップイン          | ×                |
|--------------------|------------------|
| このスナップインで管理する証明書:  |                  |
| ④ ユーザー アカウント(M)    |                  |
| ○ サービス アカウント(S)    |                  |
| ○ コンピューター アカウント(C) |                  |
|                    |                  |
|                    |                  |
|                    |                  |
|                    |                  |
|                    |                  |
|                    |                  |
|                    |                  |
|                    |                  |
|                    | 4 5              |
|                    |                  |
|                    | < 戻る(B) 完了 キャンセル |

・手順⑤ 右下「OK」を左クリック

| スナップイン                 | ベンダー                             | ^ |            | א-א-גב          | 拡張の編集(X)     |
|------------------------|----------------------------------|---|------------|-----------------|--------------|
| ションポーネント サービス          | Microsoft Corp                   |   |            | ☞ 証明書 - 現在のユーザー | SURA(D)      |
| サービス                   | Microsoft Corp                   |   |            |                 | 月小赤(八)       |
| セキュリティ テンプレート          | Microsoft Corp                   |   |            |                 |              |
| マセキュリティが強化された          | Microsoft Corp                   |   |            |                 | 上へ移動(U)      |
| セキュリティの構成と分析           | Microsoft Corp                   |   |            |                 | T & 10 TU(D) |
| ラタスク スケジューラ            | Microsoft Corp                   |   | ;自加(A) >   |                 | 下へを到(U)      |
| ディスクの管理                | Microsoft and V                  |   | 12/JH(A) > |                 |              |
| ミナハイスマネーンヤー            | Microsoft Corp                   |   |            |                 |              |
| ツハノオーマノス モニター<br>コュルガー | Microsoft Corp                   |   |            |                 |              |
| ローカル・フーザーングループ         | Microsoft Corp                   |   |            |                 |              |
| サロ カルユ タ ビノル ノ         | Microsoft Corp                   |   |            |                 |              |
| 通知マネージャー               | Microsoft Corp                   |   |            |                 |              |
| 前明書                    | Microsoft Corp                   | ~ |            |                 | 詳細設定(V)      |
| 課<br>証明書<br>1989.      | Microsoft Corp<br>Microsoft Corp | ~ |            |                 | 詳細設定(V)      |

・手順⑥ 名前「証明書 - 現在のユーザー」をダブルクリック

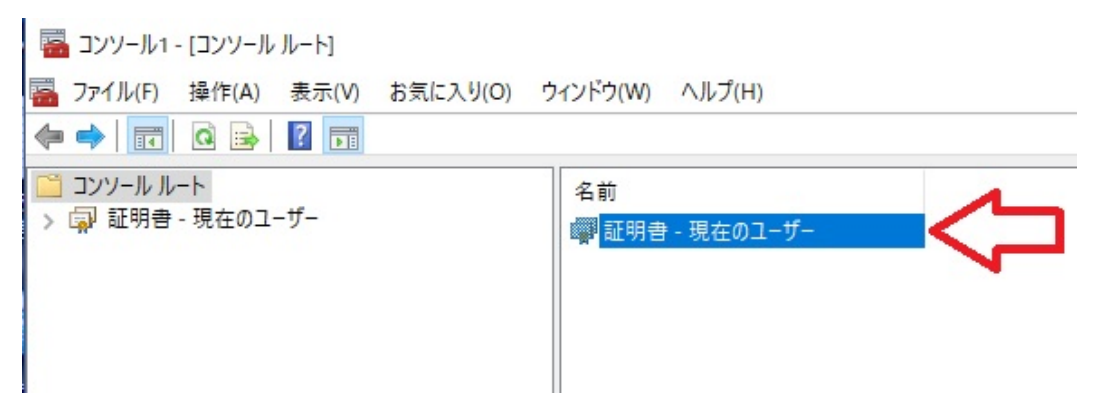

・手順⑦「信頼されたルート証明機関」をダブルクリック

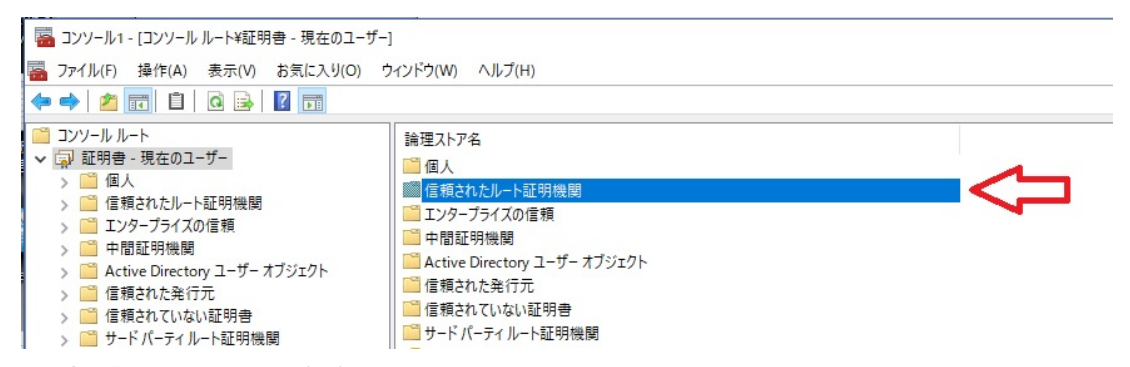

・手順⑧「証明書」をダブルクリック

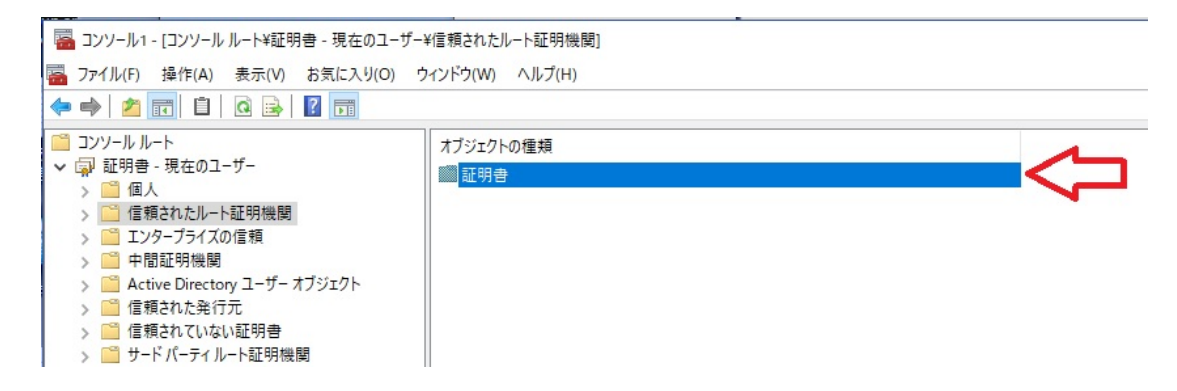

●削除する:

・手順⑨「SaviAudio」を選択して右クリック

### :ここに「SaviAudio」が無ければ、終了⑪です

| 🕨 🔿 🙍 🐻 🔏 🗞 📷 🔂 🔟                                                                                                    |                                                                                                    |                                                                                                    |                                                                                                    |                                                                                                    |                                                                                                    |    |      |
|----------------------------------------------------------------------------------------------------|----------------------------------------------------------------------------------------------------|----------------------------------------------------------------------------------------------------|----------------------------------------------------------------------------------------------------|----------------------------------------------------------------------------------------------------|----------------------------------------------------------------------------------------------------|----|------|
| <ul> <li>●●● (TC) (* 1%)</li> <li>●●● (TC) (* 1%)</li> <li>● (TC) (* 1%)</li> <li>●</li></ul> | Refront Root Certification Auth     Entrust Root Certification Auth     Entrust Root Certification Auth     Equifax Secure Certificate Auth     GeoTrust Global CA     GooDaffy Trimary Certification A     GooDaffy Root CA     GooDaffy Root CA     GooDaffy Root CA     GooDaffy Root CA     GooDaffy Root CA     GooDaffy Root CA     GooDaffy Root CA     GooDaffy Root CA     GooDaffy Root Certificate Auth     GooTurst Root Certificate Auth     GMicrosoft Root Certificate Auth     Microsoft Root Certificate Auth     Microsoft Root Ce | 9/7#<br>Entrust Root Certification Authority.<br>Entrust Root Certification Authority.<br>Entrust Root Certification Authority.<br>Equitars Sceure Certification Autority<br>GeoTrust Diabal CA<br>GeoTrust Primary Certification Aut<br>GlobalSign<br>GlobalSign Root CA<br>Go Daddy Closs Zertification Aut<br>GTe CyberTrust Global Root<br>Hotpot 2.0 Trust Root CA - 03<br>Microsoft Root Certificate Authori<br>Microsoft Root Certificate Authori<br>Microsoft Root Certificate Authority<br>Microsoft Root Certificate Authority<br>Microsoft Root Certificate Authority<br>Microsoft Root Certificate Authority<br>Microsoft Root Certificate Authority<br>Microsoft Root Certificate Authority<br>Microsoft Root Certificate Authority<br>Microsoft Root Certificate Authority<br>Microsoft Root Certificate Authority<br>Microsoft Root Certificate Authority<br>Microsoft Root Certificate Authority<br>Microsoft Root Certificate Authority<br>Microsoft Root Certificate Authority | 事効期限<br>2026/11/28<br>2026/11/28<br>2028/07/24<br>2028/07/24<br>2028/07/24<br>2028/07/12<br>2028/07/18<br>2028/07/18<br>2028/07/18<br>2028/07/18<br>2028/07/18<br>2028/07/18<br>2028/07/18<br>2028/07/18<br>2028/07/18<br>2028/07/18<br>2028/07/18<br>2028/07/18<br>2028/07/18<br>2020/12/31<br>2021/05/18<br>2020/12/31<br>2021/05/18<br>2020/12/31<br>2021/05/18<br>2020/12/31<br>2021/05/18<br>2020/12/31<br>2021/05/18<br>2020/12/31<br>2021/05/18<br>2020/12/31<br>2021/05/18<br>2020/12/31<br>2021/05/18<br>2020/12/31<br>2021/05/18<br>2020/12/31<br>2021/07/18<br>2020/12/31<br>2021/05/18<br>2020/12/31<br>2021/05/18<br>2020/12/31<br>2021/05/18<br>2021/05/18<br>2020/12/31<br>2021/05/18<br>2021/05/18<br>2021/05/18<br>2021/05/18<br>2021/05/18<br>2021/05/18<br>2021/05/18<br>2021/05/18<br>2021/12/18<br>2021/12/18<br>2021/ | 目的<br>サーバ-認証、クライア<br>サーバー認証、クライア<br>サーバー認証、クライア<br>サーバー認証、クライア<br>サーバー認証、クライア<br>サーバー認証、クライア<br>サーバー認証、クライア<br>サーバー認証、クライア<br>サーバー認証、クライア<br>サーバー認証、クライア<br>サーバー認証、クライア<br>サーバー認証、クライア<br>マーパー認証、クライア<br>マーパー認証、クライア<br>マーパー認証、クライア<br>マーパー認証、クライア<br>マーパー認証、クライア<br>マーパー認証、クライア<br>マーパー認証、クライア<br>マーパー認証、クライア<br>マーパー認証、クライア<br>マーパーン。<br>マーパーン。<br>マーパーン、<br>マーパーン。<br>マーパーン、<br>マーパーン。<br>マーパーン。<br>マーパーン。<br>マーパー、<br>マーパー、<br>マーパーン。<br>マーパーン。<br>マーパーン。<br>マーパーン。<br>マーパーン。<br>マーパーン。<br>マーパーン。<br>マーパー、<br>マーパー、<br>マーパーン。<br>マーパー、<br>マーパーン。<br>マーパー、<br>マーパー、<br>マーパー<br>マーパー、<br>マーパー<br>マーパー、<br>マーパー<br>マーパー<br>マーパー<br>マーパー<br>マーパー<br>マーパー<br>マーパー<br>マーパー<br>マーパー<br>マーパー<br>マーパー<br>マーパー<br>マー、<br>マーパー<br>マーパー<br>マー、<br>マーパー<br>マー、<br>マー、 | 7 L/2/9/&<br>Enthust<br>Enthust.net<br>Enthust.(2048)<br>GeoTrust Global CA<br>GeoTrust Global CA<br>GeoTrust Primary C.,<br>Globalsign Root CA.,<br>Go Daddy Root Cert.,<br>Dig/Ger Global Root Exer.,<br>Microsoft Root Aut.,<br>Microsoft Root Aut.,<br>Microsoft Root Cert.,<br>Microsoft Root Cert.,<br>Microsoft Root Cert.,<br>Wicrosoft Root Cert.,<br>Wicrosoft Root Cert.,<br>Wicrosoft Root Cert.,<br>Wicrosoft Root Cert.,<br>Wicrosoft Root Cert., | 状態 | 53 × |
|                                                                                                    | SaviAudio                                                                                                    | SaviAudio                                                                                                    | 2036/12/31                                                                                                    | <すべて>                                                                                                    | <なし>                                                                                                    |    |      |
|                                                                                                    | In SaviAddio                                                                                                    | SaviAudio                                                                                                    | 2030/12/31                                                                                                    |                                                                                                    |                                                                                                    |    |      |

| SaviAudio                         | SaviAudia           |             |
|-----------------------------------|---------------------|-------------|
| 🔄 SecureTrust CA                  | 開く(O)               |             |
| 🔄 Security Communication Ro       | すべてのタスク(K)          | > RootCA1   |
| Security Communication Ro         | In 117n Linn        | RootCA2     |
| 🔄 Starfield Class 2 Certificatior | 切り取り(1)             | on Auth     |
| 🔄 Starfield Root Certificate Au   | ⊐ピ-(C)              | Authorit    |
| 🔄 StartCom Certification Auth     | 削除(D)               | thority     |
| 🔄 Symantec Enterprise Mobile      | 10,000,000          | ile Root    |
| 🔄 Thawte Premium Server CA        | ノロハテ1(K)            | A           |
| 🔄 thawte Primary Root CA          | ヘルプ(H)              |             |
| 🔄 thawte Primary Root CA - G3 —   | tnawte Primary Koot | ua-G3 . 扩大面 |

・手順⑩「削除」を選んで左クリック

| 1 |                                    | Quo vuuis noo  | Coloneadon Adama | 20  | 21/03/10 |
|---|------------------------------------|----------------|------------------|-----|----------|
|   | SaviAudio                          | SaviAudio      |                  | 20  | 36/12/31 |
|   | 🔄 SecureTrust CA                   | SecureTr       | 開く(O)            |     | 30/01/01 |
|   | Security Communication RootC       | Security       | すべてのタスク(K)       | >   | 23/09/30 |
|   | Security Communication RootC       | Security       |                  |     | 29/05/29 |
|   | Starfield Class 2 Certification Au | Starfield      | 切り取り(T)          |     | 34/06/30 |
|   | Starfield Root Certificate Author  | Starfield      | ⊐ピ-(C)           |     | 38/01/01 |
|   | StartCom Certification Authority   | StartCon       | 削除(D)            |     | 36/09/18 |
|   | 🔄 Symantec Enterprise Mobile Ro    | Symante        | 10/10 - 10       |     | 32/03/15 |
|   | 🔄 Thawte Premium Server CA         | Thawte F       | ノロハテイ(R)         |     | 21/01/01 |
|   | 🔄 thawte Primary Root CA           | thawte F       | ヘルプ(H)           |     | 36/07/17 |
|   | 🔄 thawte Primary Root CA - G3      | thawte Frommer | Y NOUL CA - US   | -20 | 37/12/02 |
|   | Thawte Server CA                   | Thawte Server  | CA               | 20  | 21/01/01 |

# 「警告」が出ますが、「はい(Y)」を左クリック。

| 証明書 |                                                                                                    | × |
|-----|----------------------------------------------------------------------------------------------------|---|
|     | システムルート証明書を削除すると、一部のWindows コンポーネントが正<br>しく機能しなくなる可能性があります。システムにとって重要なルート証明書<br>の一覧は、https://support.microsoft.com/?id=293781 で確認できま<br>す。ルート証明書の更新がインストールされていると、サードパーティルート証<br>明書が削除された場合は自動的に復元されますが、システムルート証明書<br>は復元されません。選択された証明書を削除しますか? |   |
|     | はい(Y) いいえ(N)                                                                                                    |   |

・手順⑪右上の「×」を左クリックで終了します。

|                                                                                                    | 21212(1) - 022(1)                  |                                      |            |              |                      |    |     |      | - 6' |
|----------------------------------------------------------------------------------------------------|------------------------------------|--------------------------------------|------------|--------------|----------------------|----|-----|------|------|
|                                                                                                    |                                    |                                      |            |              |                      |    |     |      |      |
|                                                                                                    | 角行先                                | 角行者                                  | 有効期限       | 目的           | フレンドリ名               | 状態 | 5 ^ | 操作   |      |
| · [m] 証明官 - 現任のユーリー                                                                                                    | AddTrust External CA Root          | AddTrust External CA Root            | 2020/05/30 | サーバー認証, クライア | The USERTrust Net    |    |     | 証明書  |      |
| > 10 / 2015 10 10 - しに日時間                                                                                                    | AffirmTrust Commercial             | AffirmTrust Commercial               | 2030/12/31 | サーバー認証、クライア  | AffirmTrust Comme    |    |     | 他の操作 | ,    |
| 12 18 18 10 10 1 12 10 10 10 10 10 10 10 10 10 10 10 10 10                                                                                                    | Baltimore CyberTrust Root          | Baltimore CyberTrust Root            | 2025/05/13 | サーバー認証,電子メ   | DigiCert Baltimore   |    |     |      |      |
| エンターブライブの使時     エンターブライブの使時     エンターブライブの     エンターブライブの     エン | Certum CA                          | Certum CA                            | 2027/06/11 | サーバー認証、クライア  | Certum               |    |     |      |      |
| 一 中朝新田梅蘭                                                                                                    | Certum Trusted Network CA          | Certum Trusted Network CA            | 2029/12/31 | サーバー認証、クライア  | Certum Trusted Net   |    |     |      |      |
| > Active Directory ユーザーオブジェクト                                                                                                    | Class 2 Primary CA                 | Class 2 Primary CA                   | 2019/07/07 | 電子メールの保護、サ   | CertPlus Class 2 Pri |    |     |      |      |
| > (信頼された発行元)                                                                                                    | Class 3 Public Primary Certificati | Class 3 Public Primary Certificatio  | 2028/08/02 | 電子メールの保護、ク   | VeriSign Class 3 Pub |    |     |      |      |
| > 🧰 信頼されていない証明書                                                                                                    | COMODO RSA Certification Aut       | COMODO RSA Certification Auth        | 2038/01/19 | サーバー認証、クライア  | COMODO SECURE™       |    |     |      |      |
| > 🎒 サードパーティルート証明機関                                                                                                    | Copyright (c) 1997 Microsoft Co    | Copyright (c) 1997 Microsoft Corp.   | 1999/12/31 | タイム スタンプ     | Microsoft Timestam   |    |     |      |      |
| > 🧾 信頼されたユーザー                                                                                                    | CORP¥srv-build-cd                  | CORP¥srv-build-cd                    | 2018/08/04 | <すべて>        | <なし>                 |    |     |      |      |
| > 🧾 クライアント認証発行者                                                                                                    | Cybertrust Global Root             | Cybertrust Global Root               | 2021/12/15 | サーバー認証、クライア  | Cybertrust Global R  |    |     |      |      |
| > 🧰 ほかの人                                                                                                    | DigiCert Assured ID Root CA        | DigiCert Assured ID Root CA          | 2031/11/10 | サーバー認証、クライア  | DigiCert             |    |     |      |      |
| > 🔛 MSIEHistoryJournal                                                                                                    | DigiCert Global Root CA            | DigiCert Global Root CA              | 2031/11/10 | サーバー認証、クライア  | DigiCert             |    |     |      |      |
| > 🧮 スマートカードの信頼されたルート                                                                                                    | DigiCert Global Root G2            | DigiCert Global Root G2              | 2038/01/15 | サーバー認証、クライア  | DigiCert Global Roo  |    |     |      |      |
|                                                                                                    | DigiCert High Assurance EV Ro      | DigiCert High Assurance EV Root      | 2031/11/10 | サーバー認証、クライア  | DigiCert             |    |     |      |      |
|                                                                                                    | DST Root CA X3                     | DST Root CA X3                       | 2021/09/30 | 電子メールの保護サ    | DST Root CA X3       |    |     |      |      |
|                                                                                                    | Entrust Root Certification Auth    | Entrust Root Certification Authority | 2026/11/28 | サーバー認証、クライア  | Entrust              |    |     |      |      |
|                                                                                                    | Entrust Root Certification Auth    | Entrust Root Certification Authorit  | 2030/12/08 | サーバー認証、クライア  | Entrust.net          |    |     |      |      |
|                                                                                                    | Entrust.net Certification Authori  | Entrust.net Certification Authority  | 2029/07/24 | サーバー認証、クライア  | Entrust (2048)       |    |     |      |      |
|                                                                                                    | Equifax Secure Certificate Auth    | Equifax Secure Certificate Authority | 2018/08/23 | 電子メールの保護、サ   | GeoTrust             |    |     |      |      |
|                                                                                                    | GeoTrust Global CA                 | GeoTrust Global CA                   | 2022/05/21 | サーバー認証、クライア  | GeoTrust Global CA   |    |     |      |      |
|                                                                                                    | GeoTrust Primary Certification A   | GeoTrust Primary Certification Aut   | 2036/07/17 | サーバー認証、クライア  | GeoTrust             |    |     |      |      |
|                                                                                                    | GeoTrust Primary Certification A   | GeoTrust Primary Certification Aut   | 2037/12/02 | サーバー設計、クライア  | GeoTrust Primary C   |    |     |      |      |

・手順12「コンソールの設定をコンソール1に保存しますか?」と出たら

| Microsoft Management Console | × |
|------------------------------|---|
| ユンソールの設定を コンソール1 に保存しますか?    |   |
| はい(Y) いいえ(N) キャンセル           |   |

→「いいえ(N)」を左クリック。

「はい(Y)」を間違えて押しても設定が保存されるだけで、すでに

"信頼されたルート証明書"は削除されています。

·手順[]]再起動

パソコンを再起動し、作業終了です。

これで、Savitech 社の脆弱性に対し安全が確保されました。

ご協力ありがとうございました。